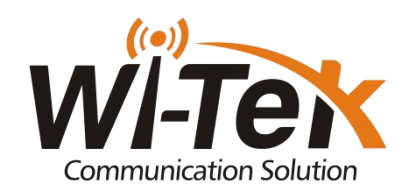

# **VLAN** Configuration Sample

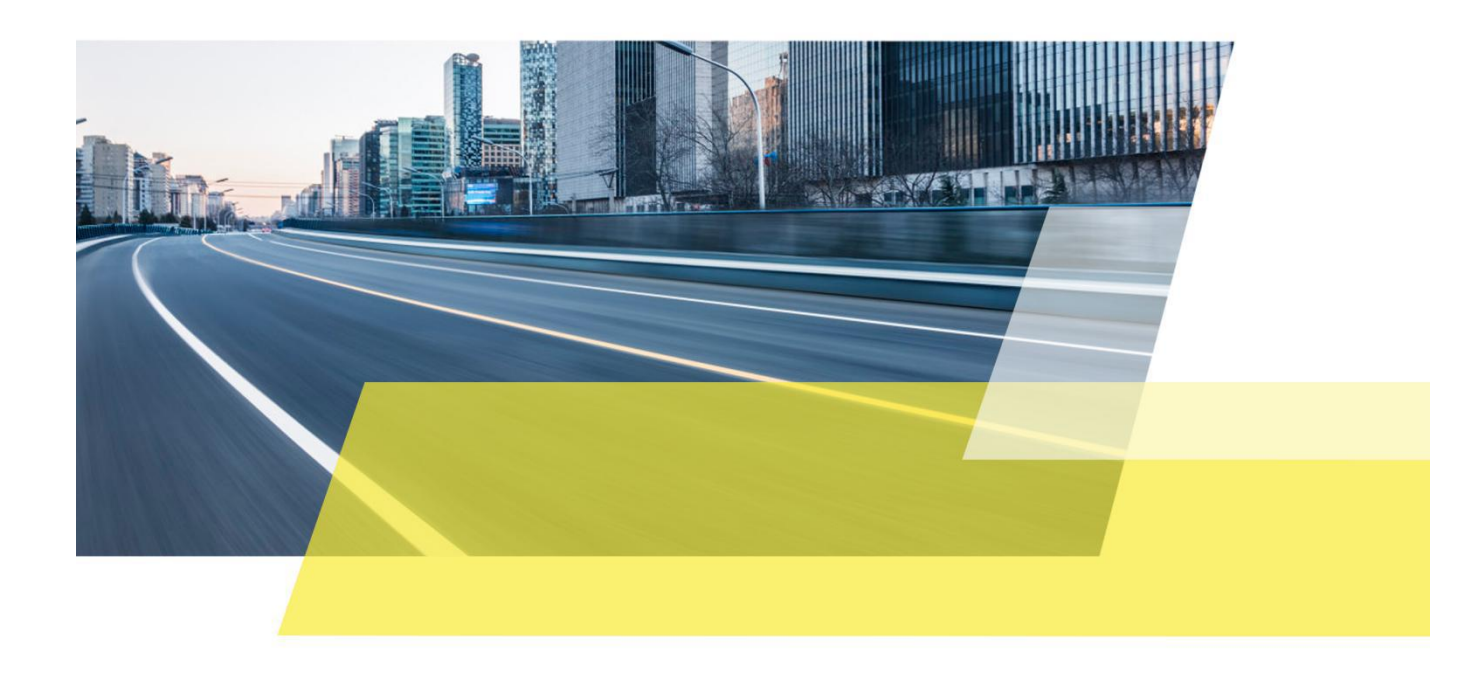

## Background

In the enterprise network, different departments (personnel) have different network permissions, often need to carry out two layer network division in the local area network, in order to achieve the isolation between different departments, L2 Managed Switch is very popular in SMB industry.

This article introduces the configuration sample of 802.1Q VLAN.

# Internet VLAN 10 VLAN 20 WI-Tex Switch A Finance Technical 1 1.84 3 WI-Tex Switch B = =• =• Finance Server **Technical Server**

# **Application Scenario**

Requirement:

- PCs of finance department can access to the server of finance.
- PCs of technical department can access to the server of technical.
- PCs between different department are isolated and can not access to the servers of other department.
- All the PCs and servers can access to the internet.

The VLAN parameters are as below.

| Switch   | VLAN ID                              | Port                                   |  |  |  |
|----------|--------------------------------------|----------------------------------------|--|--|--|
|          | 10                                   | 1~2(Finance), 5(Server), 7(Internet)   |  |  |  |
| Switch A | 20                                   | 3~4(Technical), 5(Server), 7(Internet) |  |  |  |
|          | 30 1~5(Internet device), 7(Internet) |                                        |  |  |  |
|          | 10                                   | 1~2(Finance server), 5(PC)             |  |  |  |
| Switch B | 20                                   | 3~4(Technical server), 5(PC)           |  |  |  |
|          | 30                                   | 1~5(Internet device)                   |  |  |  |

We should configure the VLAN parameters as following.

- Allocate 1,2-port of both switch A and switch B to VLAN 10.
- Allocate 3,4-port of both switch A and switch B to VLAN 20.
- Allocate 7-port of both switch A and switch B to VLAN 30.
- Add 1,2,3,4-port of both switch A and switch B to VLAN 30 for internet access.
- Allocate 5-port of both switch A and switch B to VLAN 10, 20, 30 for data uplink.

Step 1. Please connect RJ 45 port of PC to the 8- port of switch A(There's no VLAN configuration on 8-port, so 8-port can be administrator's connection port ).

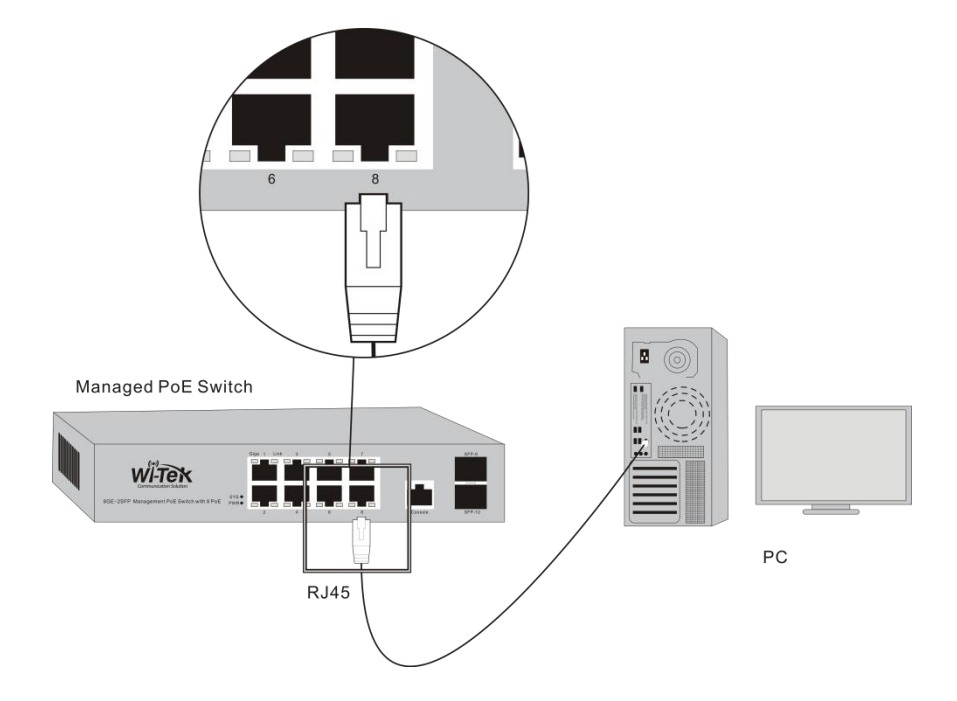

Step 2. On PC, please launch a browser, such as Google Chrome, Firefox, type 192.168.0.1 into address bar, press enter, Wi-Tek management page will pop up.

| Switch                                                | × +                                                         |                                                                                           |     |        |       |
|-------------------------------------------------------|-------------------------------------------------------------|-------------------------------------------------------------------------------------------|-----|--------|-------|
| $\leftarrow \rightarrow \times \mathbf{\hat{\omega}}$ | i 192.168.0.1                                               |                                                                                           | ~ … |        | Ξ     |
| WI-Tex                                                | Link up<br>Link dn 1 2 0 0 0 0 0 0<br>Disable 1 2 3 4 5 6 7 | <u>, 00 00</u>                                                                            |     |        |       |
| Caration Sector                                       |                                                             |                                                                                           |     | 中文 Eng | glish |
|                                                       |                                                             |                                                                                           |     |        |       |
|                                                       |                                                             |                                                                                           |     |        |       |
|                                                       | Authenticatio                                               | n Required                                                                                | ×   |        |       |
|                                                       | •                                                           | http://192.168.0.1 is requesting your username and password. The site says:<br>"Networks" |     |        |       |
|                                                       | User Name:<br>Password:                                     | admin                                                                                     |     |        |       |
|                                                       |                                                             | OK Cancel                                                                                 |     |        |       |
|                                                       |                                                             |                                                                                           |     |        |       |
|                                                       |                                                             |                                                                                           |     |        |       |
|                                                       |                                                             |                                                                                           |     |        |       |
|                                                       |                                                             |                                                                                           |     |        |       |
|                                                       |                                                             |                                                                                           |     |        |       |
| Transferring data from 192.168.0.1                    | 1                                                           |                                                                                           |     |        |       |

The default username/password is admin/admin, after type in login account, press **[OK]**, you will get in Wi-Tek management page.

| WITCH Disable                                                                 |                                | ı او دو دو<br>در دو                                                                                             |
|-------------------------------------------------------------------------------|--------------------------------|----------------------------------------------------------------------------------------------------|
| 600100 (2000)                                                                 |                                | 中文 English                                                                                                    |
| System Configuration                                                          |                                | System Configuration                                                                                            |
| Port Configuration                                                            | System Description             | WI-PMS3106F 3.3.3                                                                                               |
| MAC Binding                                                                   | System Object ID               | 1.3.6.1.4.1.12284.1                                                                                             |
| MAC Filter                                                                    | System version                 | WI-PMS310GF 3.3.3                                                                                               |
| VLAN Configuration                                                            | Num Network Internaces         | Davis 2 Hours 46 Minutes 4 Seconds                                                                              |
|                                                                               | System Start une               | Urbays 3-hours 46-winitutes 4-Seconds                                                                           |
|                                                                               | System nume                    | Switch                                                                                                    |
| B IP Basic Configuration                                                      |                                |                                                                                                    |
| B AAA Configuration                                                           |                                |                                                                                                    |
| * STP Configuration                                                           | System Location                |                                                                                                    |
| B IGMP SNOOPING Configuration                                                 | State of the Collection of the |                                                                                                    |
| GMRP Configuration                                                            |                                |                                                                                                    |
| EAPS Configuration                                                            |                                | h.                                                                                                    |
| RMON Configuration                                                            | System Contact                 |                                                                                                    |
| 🖲 🗀 Cluster Management                                                        | 1247                           |                                                                                                    |
| 🖲 🗀 Log Management                                                            |                                |                                                                                                    |
| POE Power Control                                                             |                                | in the second second second second second second second second second second second second second second second |
| Copyright (C) 2016<br>Wireless-Tek Technology Limited.<br>All right reserved. |                                | Refresh Apply Heip                                                                                              |

Step 3. On the left column of the management page, please go to **[VLAN Configuration]-[VLAN Configuration]** to create VLAN(VID 1 is default VLAN ID, when you create VLAN please select a number except 1).

| 1.1                              |                    |                  |               |               |            |
|----------------------------------|--------------------|------------------|---------------|---------------|------------|
| WITON                            | ikup<br>ikdn 🖸 🗖 🕇 |                  |               |               |            |
| Communication Solution           | sable 1 2          | 3 4 5 6 7 8 9 10 |               |               |            |
|                                  |                    |                  |               |               | 中文 English |
|                                  | ^                  |                  |               |               |            |
| WI-PMS310GF                      |                    |                  |               |               |            |
| System Configuration             |                    |                  | Static VLAN   | Configuration |            |
| Port Configuration               |                    |                  |               |               |            |
| MAC Binding                      | VID                |                  |               | VI AN Name    |            |
| 🖲 🗀 MAC Filter                   | 1                  |                  |               | - dent        |            |
| P VLAN Configuration             | 1                  |                  |               | VIGUT         |            |
| ULAN Information                 | vlan1 ^            |                  |               |               |            |
| VLAN Configuration               |                    |                  |               |               |            |
| VLAN Port Configuration          |                    |                  |               |               |            |
| SNMP Configuration               |                    |                  |               |               |            |
| ACL Configuration                |                    |                  |               |               |            |
| QOS Configuration                |                    |                  |               |               |            |
| IP Basic Configuration           |                    |                  |               |               |            |
| AAA Configuration                |                    |                  |               |               |            |
| STP Configuration                |                    |                  |               |               |            |
| IGMP SNOOPING Configuratio       |                    |                  |               |               |            |
| GMRP Configuration               |                    |                  |               |               |            |
| EAPS Configuration               |                    |                  |               |               |            |
| RMON Configuration               |                    |                  |               |               |            |
| Cluster Management               |                    |                  |               |               |            |
| Log Management                   |                    |                  |               |               |            |
| POE Power Control                |                    |                  | Refresh Apply | Delete Help   |            |
| Copyright (C) 2016               |                    |                  |               |               |            |
| Wireless-Tek Technology Limited. | v                  |                  |               |               |            |

Create VLAN 10 for Finance:

Type 10 into **VID** bar, and type the department name into **VLAN Name** bar, such as Finance, then click on **[Apply]**.

| WI-Tex                                                        | inkup<br>inkdn 1 2 3 4 5 6 7 | • 00 00<br>8 9 10 |                       |            |
|---------------------------------------------------------------|------------------------------|-------------------|-----------------------|------------|
| Communication Solution                                        | 153010                       |                   |                       | 中文 English |
| WI-PMS310GF Configuration For Configuration For Configuration | ^                            | Stat              | ic VLAN Configuration |            |
| MAC Binding                                                   | VID                          | 45                | VLAN Name             |            |
| MAC Filter                                                    | 10                           |                   | Finance               |            |
| VLAN Configuration                                            | vlan1 o                      |                   |                       |            |
| VLAN Configuration                                            | VIGIT                        |                   |                       |            |
| VLAN Port Configuration                                       |                              |                   |                       |            |
| SNMP Configuration                                            |                              |                   |                       |            |
| Configuration                                                 |                              |                   |                       |            |
| QOS Configuration                                             |                              |                   |                       |            |
| P IP Basic Configuration                                      |                              |                   |                       |            |
| AAA Configuration                                             |                              |                   |                       |            |
| STP Configuration                                             |                              |                   |                       |            |
| IGMP SNOOPING Configuration                                   | 01                           |                   |                       |            |
| Configuration                                                 |                              |                   |                       |            |
| BMON Configuration                                            |                              |                   |                       |            |
| Cluster Management                                            |                              |                   |                       |            |
| Log Management                                                | ~                            |                   |                       |            |
| POE Power Control                                             |                              | Refresh           | Apply Delete Help     |            |
| Copyright (C) 2016                                            |                              |                   |                       |            |
| Transferring data from 192.168.0.1                            |                              |                   |                       |            |

Create VLAN 20 for Technical:

Type 20 into **VID** bar, and type the department name into **VLAN Name** bar, such as Technical, then click on **[Apply]**.

| WI-Tex                                                                                                    | ik up<br>ik dn<br>sable |                     | <b>0</b> 0 00 |             |               |   |    |         |
|----------------------------------------------------------------------------------------------------|-------------------------|---------------------|---------------|-------------|---------------|---|----|---------|
|                                                                                                    |                         |                     |               |             |               |   | 中文 | English |
| WI-PMS310GF  System Configuration  Port Configuration  Port Configuration                                                                                                    | ^                       |                     |               | Static VLAN | Configuration |   |    |         |
|                                                                                                    |                         | VID                 |               |             | VLAN Name     | 7 |    |         |
| Carl VI AN Configuration                                                                                                    |                         | 20                  |               |             | Technical     |   |    |         |
| VLAN Information VLAN Configuration VLAN Port Configuration VLAN Port Configuration VLAN Port Configuration VLAN Port Configuration VLAN Configuration VLAN Example Configuration VLAN Example Configuration VLAN |                         | Vlan1 ^<br>Vlan10 ^ |               | Refresh     | Delete Help   | _ |    |         |
| Wireless-Tek Technology Limited.                                                                                                    | ~                       |                     |               |             |               |   |    |         |

Step 4. Please go yo **[VLAN Configuration]-[VLAN Port Configuration],** configure VLAN parameters for all ports, please refer to the chart above. **Switch A:** 

|                                                                                                    | up<br>dn <b>n n n</b><br>te 1 2 3 | ộ ộ ộ ộ ộ |                    |                                                                     |                                                |
|----------------------------------------------------------------------------------------------------|-----------------------------------|-----------|--------------------|---------------------------------------------------------------------|------------------------------------------------|
|                                                                                                    |                                   |           |                    |                                                                     | 中文 English                                     |
| WI-PMS310GF  System Configuration  Port Configuration  MAC Binding                                                                                                    |                                   | Mode      | Current M AN       | VLAN Port Configuration                                             | An member, t=tagged member, u=untagged member) |
| MAC Filter     VLAN Configuration     VLAN Configuration     VLAN Configuration     VLAN Configuration     VLAN Configuration     VLAN Configuration     VLAN Configuration     VLAN Configuration     VLAN Configuration     GAL Configuration     GAL CONFIGURATION     GAL CONFIGURATION     GAL CONFIGURATI |                                   | Access    | Vieni Vieni vienzo | Default VLAN =>       tagged =>       untagged =>       unMember <= | ~                                              |
| < >                                                                                                    |                                   |           |                    |                                                                     | ~                                              |

#### Allocate 1,2-port of switch A to VLAN 10.

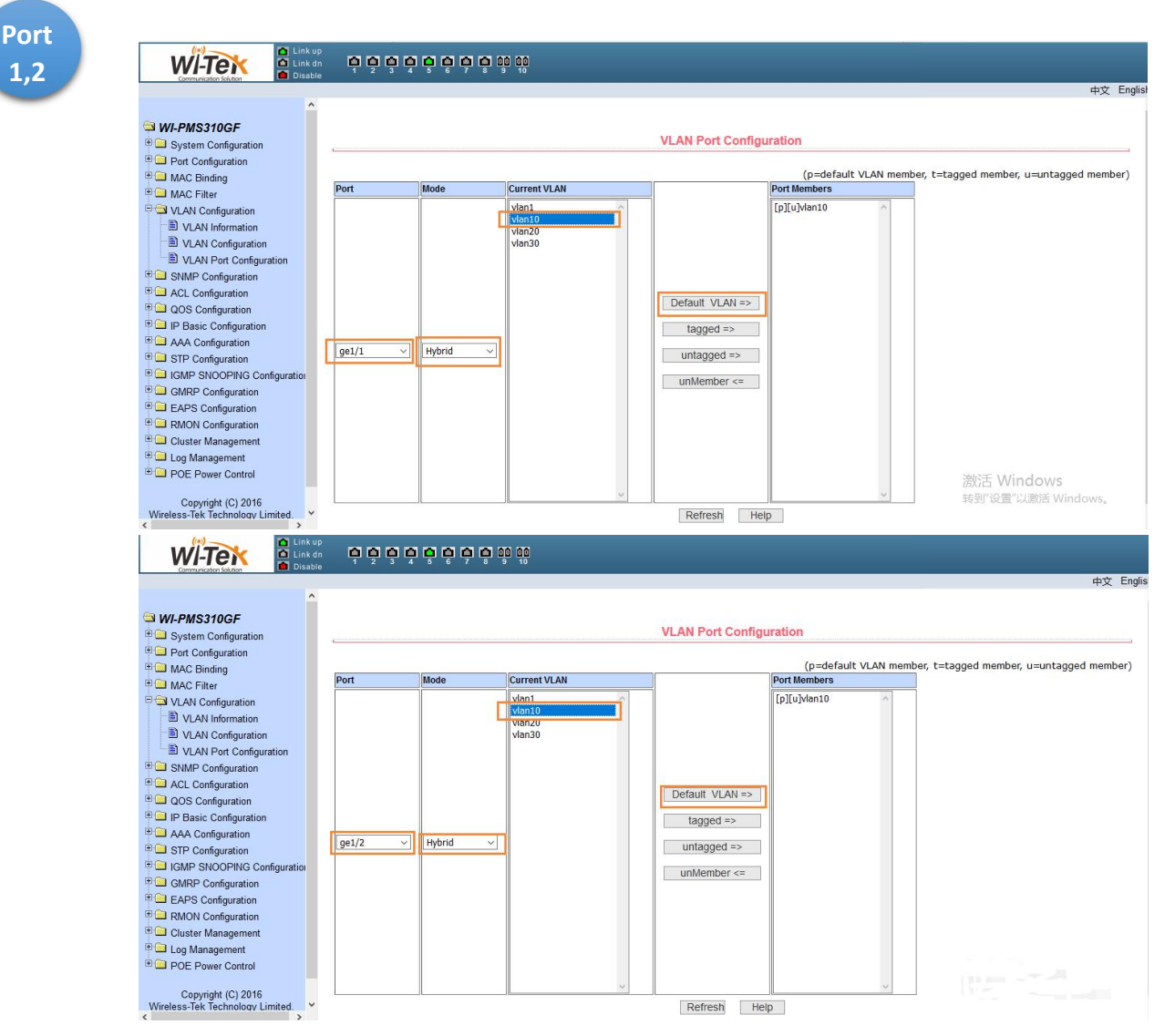

#### Port Members Port Mode Current VLAN [p][u]vlan20 vlan1 vlan10 vlan2 vianau Default VLAN => tagged => ge1/3 $\sim$ Hybrid ~ untagged => unMember <= Port Mode Current VLAN Port Members vlan1 [p][u]vlan20 Port vlan10 lan20 3,4 vian30 Default VLAN => tagged => ge1/4 Hybrid ~ V untagged => unMember <=

#### Allocate 3,4-port of switch A to VLAN 20.

Allocate 7-port of switch A to VLAN 30.

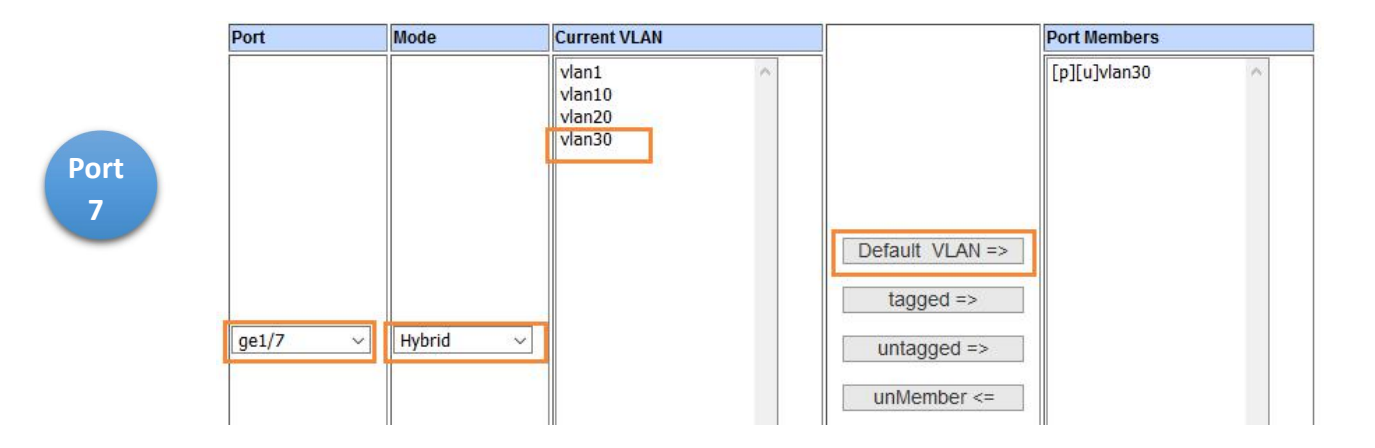

Also add 7 port to VLAN 10, 20.

| Port  | Mode     | Current VLAN                        |                 | Port Members                           |
|-------|----------|-------------------------------------|-----------------|----------------------------------------|
|       |          | vlan1<br>vlan10<br>vlan20<br>vlan30 |                 | [u]vlan10<br>[u]vlan20<br>[p][u]vlan30 |
|       |          |                                     | Default VLAN => |                                        |
|       |          | _                                   | tagged =>       |                                        |
| ge1/7 | ~ Hybrid |                                     | untagged =>     |                                        |
|       |          |                                     | unMember <=     |                                        |

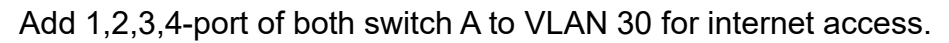

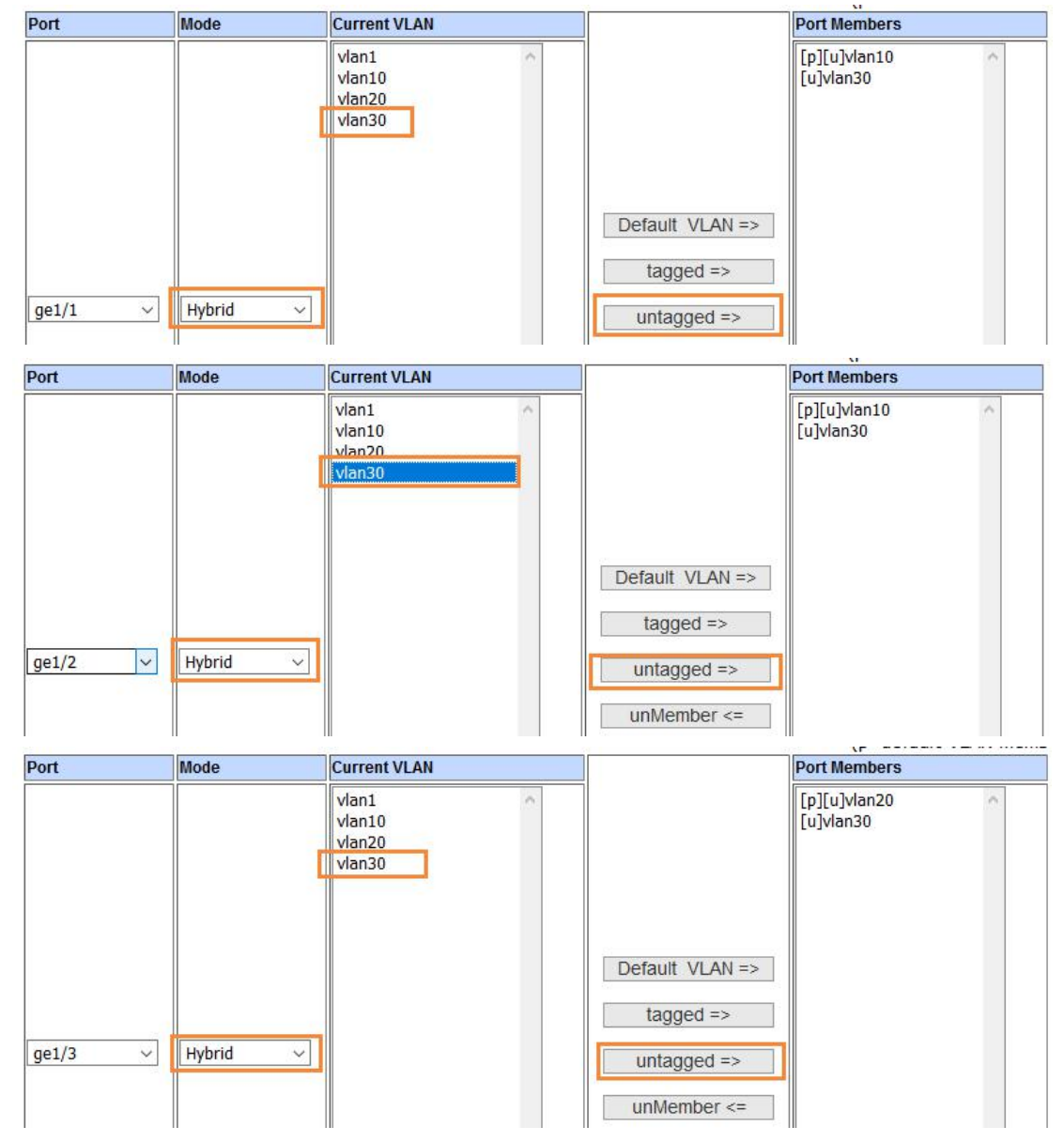

| Port  | Mode     | Current VLAN              | Port Members              |
|-------|----------|---------------------------|---------------------------|
|       |          | Vlan1<br>vlan10<br>vlan20 | [p][u]vlan20<br>[u]vlan30 |
|       |          |                           | Default VLAN =>           |
| ge1/4 | ~ Hybrid |                           | tagged =>                 |
|       |          |                           | unMember <=               |

### Allocate 5-port of switch A to VLAN 10, 20, 30 for data uplink.

| Port    | Mode    | Current VLAN                                                                                                    |                 | Port Members                                         |
|---------|---------|----------------------------------------------------------------------------------------------------|-----------------|------------------------------------------------------|
|         |         | Vlan1 Antonio Vlan10 Antonio Vlan20 Antonio Vlan30 Antonio Vlan30 |                 | [p][u]vlan1 ^<br>[t]vlan10<br>[t]vlan20<br>[t]vlan30 |
|         |         |                                                                                                    | Default VLAN => |                                                      |
| ge1/5 v | Trunk v |                                                                                                    | untagged =>     |                                                      |

#### Switch B:

Port 1,2 Please also create VLAN and configure the VLAN port of switch B refer to the above step and chart.

### Allocate 1,2-port of switch B to VLAN 10.

|                                                                                                    | مٍمٍم   | i <mark>ộ</mark> ộ ộ ộ i | 0 00<br>9 10                         |                                                            |                 |                                             |
|----------------------------------------------------------------------------------------------------|---------|--------------------------|--------------------------------------|------------------------------------------------------------|-----------------|---------------------------------------------|
| Completen steller                                                                                                    |         |                          |                                      |                                                            |                 | 中文 Englis                                   |
| WI-PMS310GF     System Configuration     Port Configuration     MAC Binding                                                                                                    |         | 1                        |                                      | VLAN Port Configu                                          | (p=default VLAN | nember, t=tagged member, u=untagged member) |
| MAC Filter<br>MAC Filter<br>VLAN configuration<br>VLAN Configuration<br>VLAN Port Configuration<br>ACL Configuration<br>ACL Configuration<br>AAC Configuration<br>GAC Configuration<br>GAC Configuration<br>GAC Configuration<br>GAC Configuration<br>GAC Configuration<br>Configuration<br>Configuration<br>Cluster Management<br>Cluster Management<br>Decempoint<br>Copyright (C) 2016 | gel/1 √ | Hybrid ->                | Viento<br>Viento<br>Vienzo<br>Vien30 | Default VLAN =><br>tagged =><br>untagged =><br>unMember <= | [p](u)Men10 ^   | 激活 Windows<br>转到"设置"以激活 Windows。            |
| Wireless-Tek Technology Limited.                                                                                                    |         |                          |                                      | Refresh                                                    | p               |                                             |

|                                                                                                    |           | i ộ ộ ộ ộ i | 0 00         |                                                            |              |               |                                       |
|----------------------------------------------------------------------------------------------------|-----------|-------------|--------------|------------------------------------------------------------|--------------|---------------|---------------------------------------|
|                                                                                                    |           |             |              |                                                            |              |               | 中文 Engli                              |
| WI-PMS310GF  W System Configuration  MAC Binding  MAC Binding                                                                                                    | Port      | Mode        | Current VLAN | VLAN Port Configu                                          | (p=default   | : VLAN member | , t=tagged member, u=untagged member) |
| WAAC Filter     VLAN Configuration     VLAN Configuration     VLAN Configuration     VLAN Configuration     VLAN Configuration     VLAN Configuration     VLAN Configuration     OSC Configuration     IGMP SNOOPING Configuration     IGMP SNOOPING Configuration     GAMP Configuration     EASC Configuration     Collar Management     Log Management     DOE Power Control     Copyright (C) 2016 | [ge1/2 ~] | Hybrid      | Vianto       | Default VLAN =><br>tagged =><br>untagged =><br>unMember <= | [p][u]vlen10 | ×             |                                       |
| VVireless-lek lechnology Limited.                                                                                                    |           |             |              | Retresh Hel                                                | p            |               |                                       |

### Allocate 13,4-port of switch B to VLAN 20.

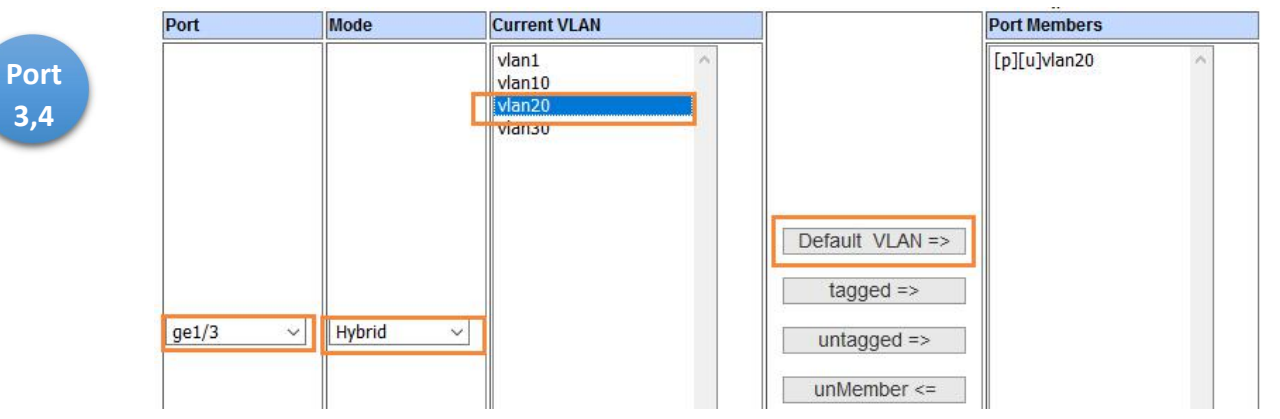

| Port  | Mode     | Current VLAN     | Port Members    |
|-------|----------|------------------|-----------------|
|       |          | vlan1<br>vlan10  | [p][u]vlan20    |
|       |          | Vian20<br>Vian30 |                 |
|       |          |                  |                 |
|       |          |                  | Default VLAN => |
|       |          | _                | tagged =>       |
| ge1/4 | ✓ Hybrid | <u>~</u>         | untagged =>     |
|       |          |                  | unMember <=     |

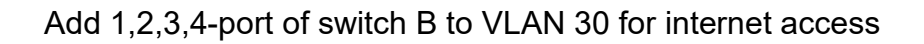

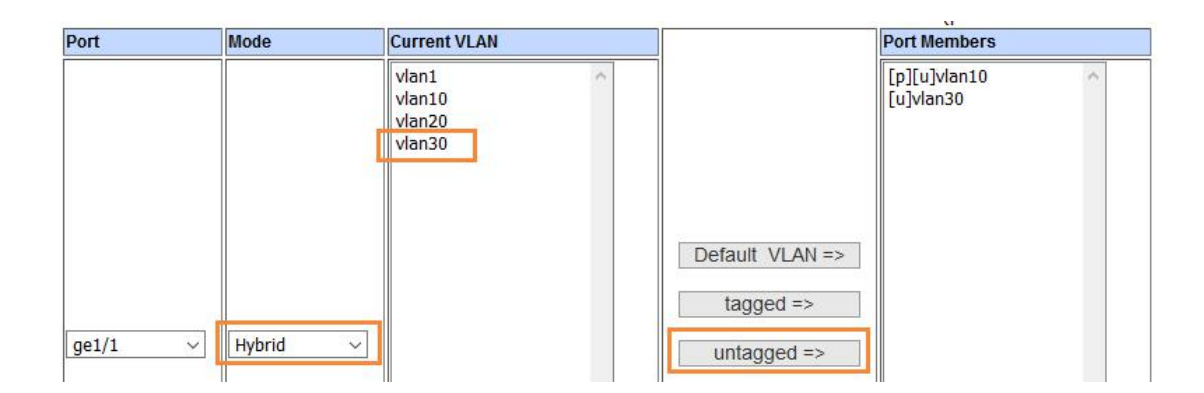

| Port  | Mode     | Current VLAN              | Port Members              |
|-------|----------|---------------------------|---------------------------|
|       |          | Vlan1<br>vlan10<br>vlan20 | [p][u]vlan10<br>[u]vlan30 |
|       |          |                           | Default VI AN =>          |
|       |          | _                         | tagged =>                 |
| ge1/2 | ✓ Hybrid | ✓                         | untagged =>               |
|       |          |                           | unMember <=               |

| Port  | Mode     | Current VLAN                        |                              | Port Members              |
|-------|----------|-------------------------------------|------------------------------|---------------------------|
| POIL  | Mode     | Vian1<br>Vian10<br>Vian20<br>Vian30 | Default VLAN =><br>tagged => | [p][u]vlan20<br>[u]vlan30 |
| ge1/3 | ✓ Hybrid | ~                                   | untagged =><br>unMember <=   |                           |

| Port  | Mode     | Current VLAN              |                 | Port Members              |
|-------|----------|---------------------------|-----------------|---------------------------|
|       |          | vlan1<br>vlan10<br>vlan20 |                 | [p][u]vlan20<br>[u]vlan30 |
|       |          |                           | Default VLAN => |                           |
|       |          |                           | tagged =>       |                           |
| ge1/4 | ~ Hybrid | ~                         | untagged =>     |                           |
|       |          |                           | unMember <=     |                           |

#### Allocate 5-port of switch A to VLAN 10, 20, 30 for data uplink.

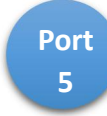

| Port  | Mode    | Current VLAN                        |                 | Port Members                                       |
|-------|---------|-------------------------------------|-----------------|----------------------------------------------------|
|       |         | Vlan1<br>vlan10<br>vlan20<br>vlan30 |                 | [p][u]vlan1<br>[t]vlan10<br>[t]vlan20<br>[t]vlan30 |
|       |         |                                     | Default VLAN => |                                                    |
|       |         |                                     | tagged =>       |                                                    |
| ge1/5 | ~ Trunk | <u> </u>                            | untagged =>     |                                                    |
|       |         |                                     | unMember <=     |                                                    |

Note: After finish the configuration, please save current configuration file in case the configuration file lose after the switch is rebooted.

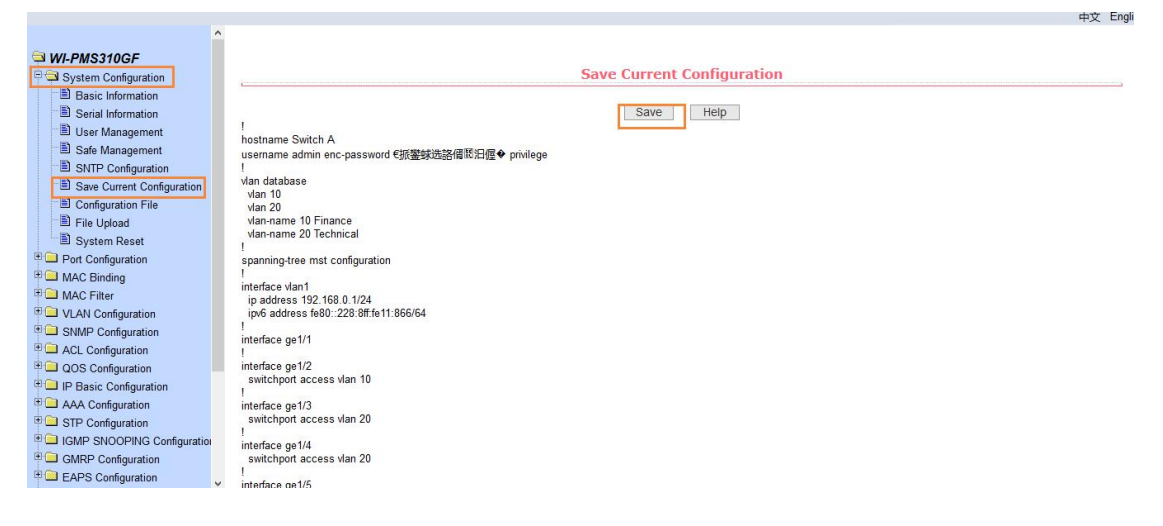

#### **Introduction of Port Link Types**

**Access:** The port can only be partitioned into one VLAN, and the port exit rule is *Default VLAN*.

**Trunk:** The port can be partitioned into multiple VLANs and can receive and send messages of multiple VLANs. The exit rule of the port is to *Tagged*.

**Hybrid:** This port can be partitioned into multiple VLANs and can receive and send messages of multiple VLANs. The exit rules of the port can be flexibly configured as *Tagged or Untagged* according to the actual situation of the port connecting devices.

| Link Type |                                                                      | Port Received Frame                                                                                 |                                                                                                    | Port Sont Fromo                                                                                                    |
|-----------|----------------------------------------------------------------------|----------------------------------------------------------------------------------------------------|----------------------------------------------------------------------------------------------------|----------------------------------------------------------------------------------------------------|
|           |                                                                      | Tagged Frame                                                                                        | Untagged Frame                                                                                                    | Port Sent Frame                                                                                                    |
| Access    | Access to<br>terminal devices                                        |                                                                                                    | If VID= PVID , pass through;<br>If VID≠PVID, discard.                                                                                                    | Untag, sending frame                                                                                                    |
| Trunk     | It is a relay link<br>that allows<br>various VLAN to<br>pass through | When a frame is<br>received, it tag the<br>frame with its own<br>PVID if the frame is<br>not tagged | The frame is received when<br>the VID belongs to the VLAN<br>ID that the port is allowed to<br>pass through.When the VID<br>does not belong to the VLAN<br>ID that the port allows | When the port is<br>configured as tag, keep<br>the original TAG sending<br>frame. When the port is<br>configured as untag,<br>remove the Tag and send<br>the frame |
| Hybrid    | This is a hybrid<br>mode of Access<br>and Trunk                      |                                                                                                    | through, the frame is discarded                                                                                                    | Keep the original Tag ,<br>sending frame                                                                                                    |

The advantages of VLAN are as follows:

- Improve network performance. Limit the broadcast packet to VLAN, thus effectively control the network broadcast storm, save network bandwidth, improve network processing power.
- Enhance network security. Different VLAN devices can not access each other, and the mainframe of different VLAN cannot communicate directly, which needs to be forwarded to three layers by network layer equipment such as router or three-layer switch.
- Simplify network management. The mainframe of the same virtual working group is not limited to a certain physical scope, simplifies network management, and facilitates the establishment of working groups in different regions.

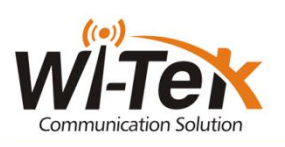